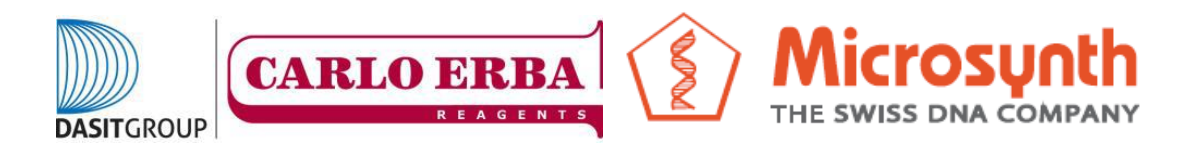

## COME ATTIVARE I BARCODE EASY RUN di PROVA

1) Aprire il browser internet alla pagina

https://www.microsynth.ch/home-ch.html

2) Cliccare in alto a destra sul riquadro "SHOP"

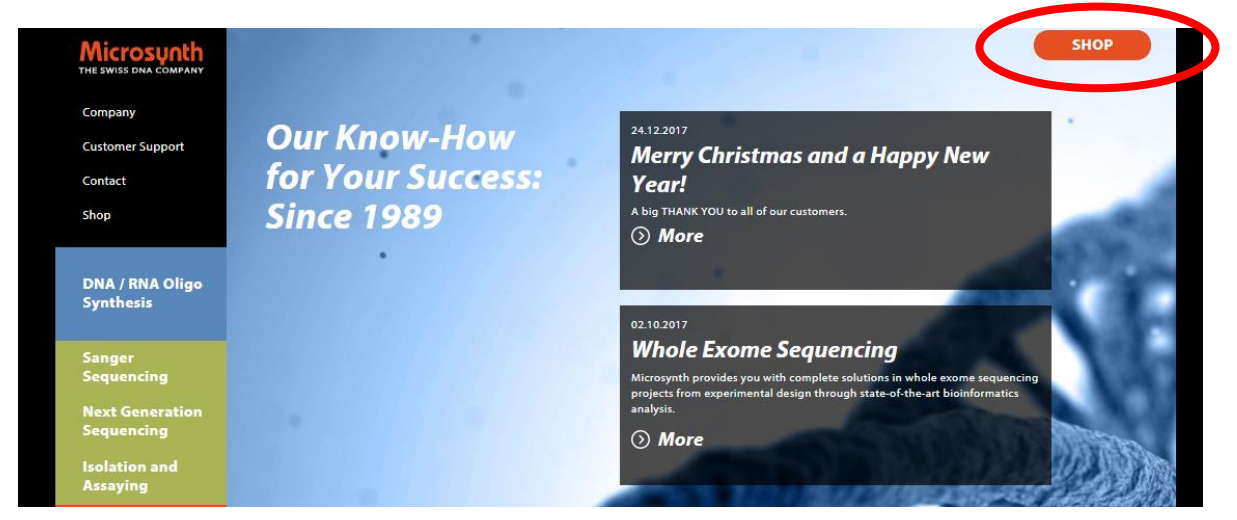

3) Una volta aperta la nuova pagina inserire le credenziali generate durante la registrazione al sito e cliccare su "Login".

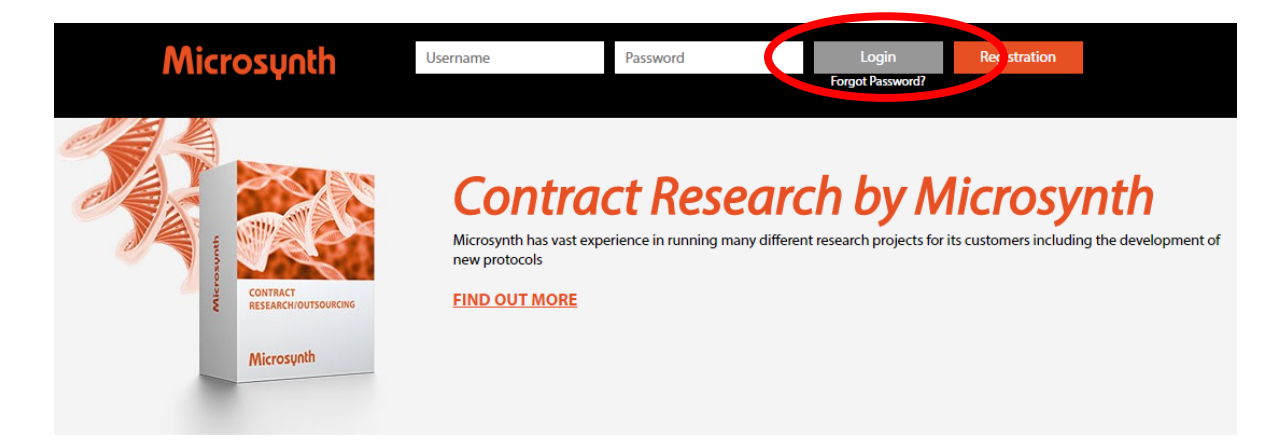

4) Cliccare quindi su "Option & Preferences"

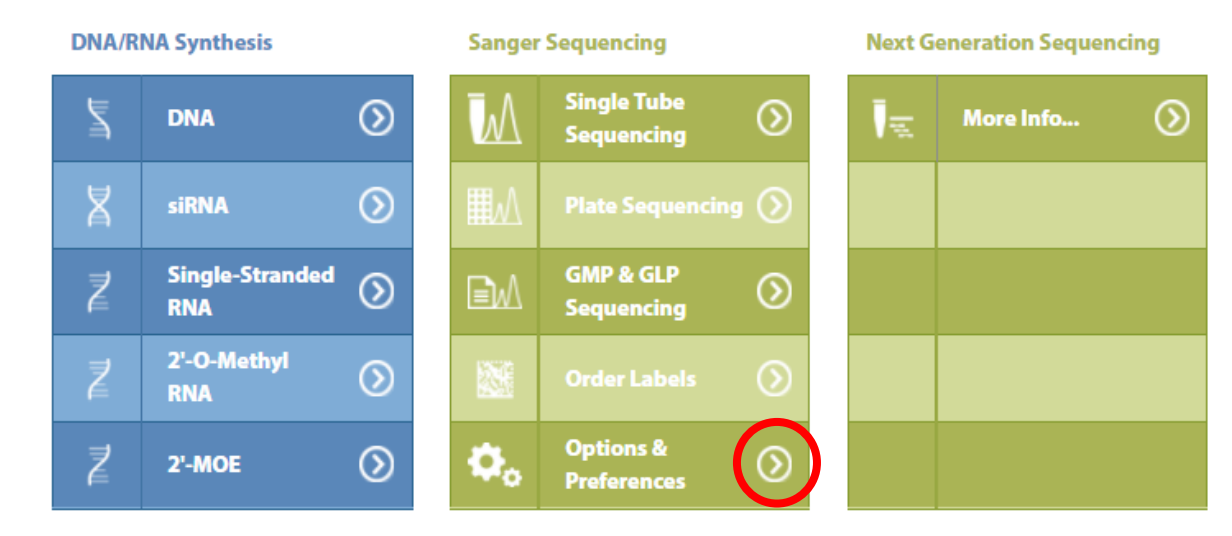

5) Una volta aperta la nuova pagina cliccare su "Register/Unregister Labels"

| ٥, | Label Management  | Register/Unregister Labels      | $\bigcirc$ |
|----|-------------------|---------------------------------|------------|
| ٥, | Primer Management | Review/Edit Custom Primer List  | $\odot$    |
| ٥, | Group Management  | Create Group/Show Group Members | $\odot$    |
| ٥. | Order History     | Review/Delete Previous Orders   | $\odot$    |

6) Una volta aperta la nuova pagina sarà possibile assegnare dei nuovi barcode o deassegnare dei barcode aggiunti in precedenza. Per assegnare dei nuovi barcode inserire il codice numerico relativo al primo e all'ultimo barcode d'interesse e cliccare su "Register".

| Manage Labels                                  |                      |                     |            |  |
|------------------------------------------------|----------------------|---------------------|------------|--|
|                                                |                      |                     |            |  |
| Microsynth Seqlab's Online Ordering System - O | ptions & Preferences |                     |            |  |
| Overview about Your Registered Labels          |                      |                     |            |  |
| First Number                                   | Last Number          | Service Type        |            |  |
| 3753451                                        | 3753550              | Barcode Economy Run | Unregister |  |
|                                                |                      |                     |            |  |
|                                                |                      |                     |            |  |
| First Number:                                  | 1234567              |                     |            |  |
| Last Number:                                   | 7654321              |                     |            |  |
|                                                | Register Unregister  | G Back Cancel       |            |  |

7) A questo punto i barcode sono assegnati all'account che ha eseguito la registrazione e i relativi risultati saranno inviati all'assegnatario.